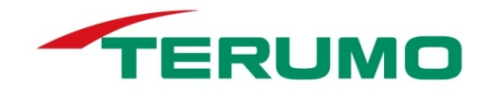

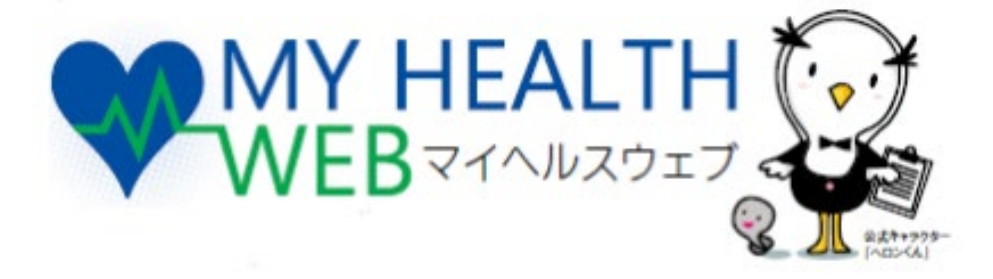

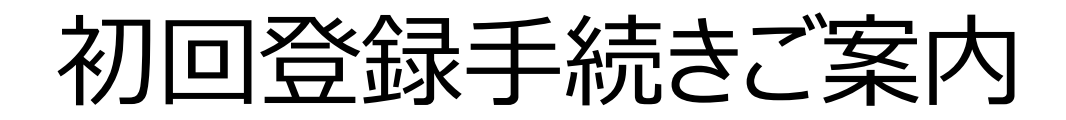

## テルモ健康保険組合

## ┃ ①初回利用登録(WEB認証) ※扶養調査回答時必要

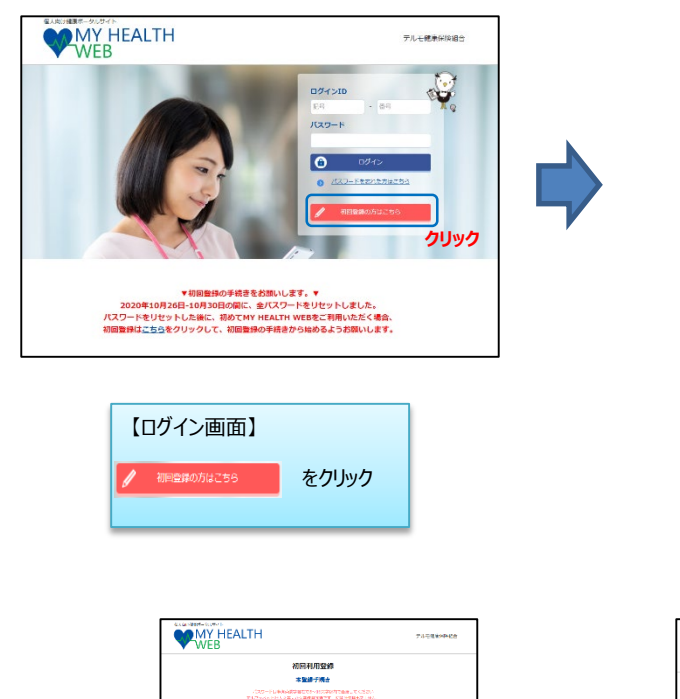

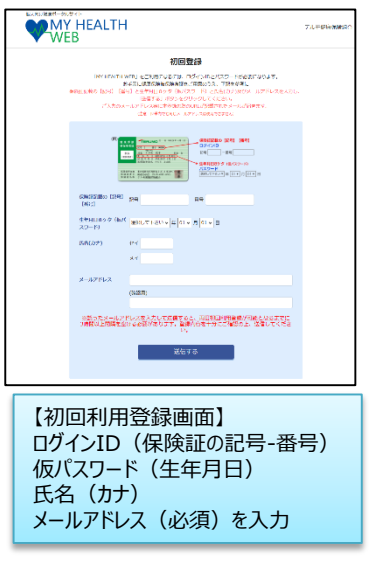

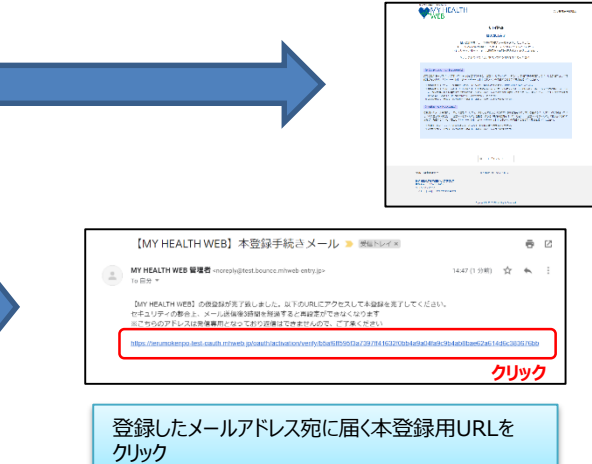

【個人認証完了画面】

【本登録手続き画面】 新しいパスワードを入力

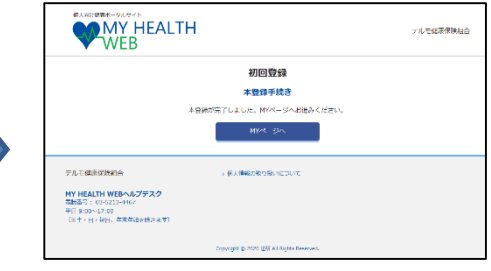

本登録手続き完了

MYミッション・MYダイアリー・MYバイタル等の 機微情報が含まれないページを閲覧することが できます。

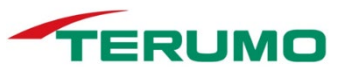

## ②セキュリティコード発行依頼(MYデータ閲覧時必要)※医療費や給付内容照会

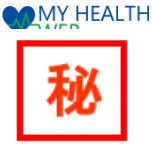

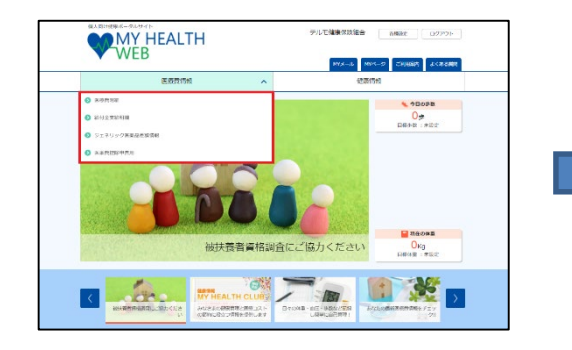

「医療費情報」画面の上図のリンク(赤枠内のいずれ か)をクリックし、「セキュリティコード発行依頼」画面へ 遷移

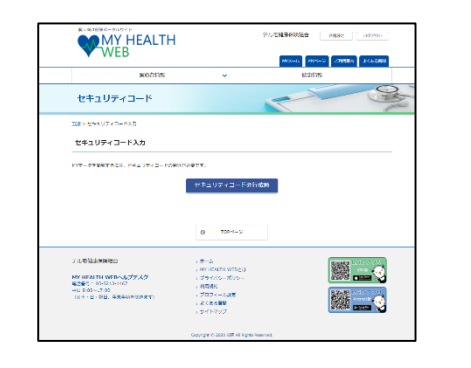

【セキュリティコード発行依頼】をクリック

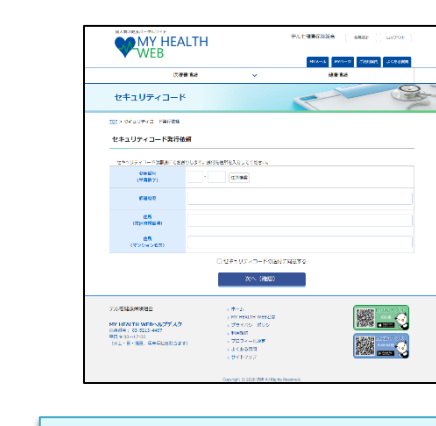

自宅住所宛てに送付します。住所を入力後、「次へ」 をクリックします。

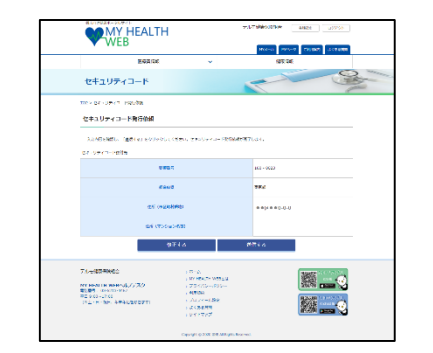

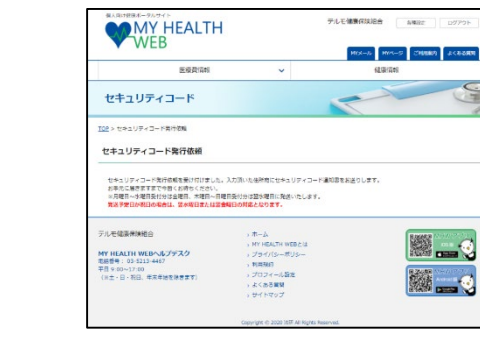

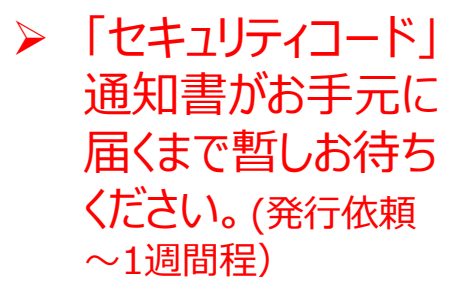

「送信する」をクリックします。

セキュリティコード発行依頼完了

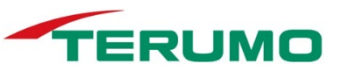

## ③MYデータ閲覧(セキュリティコードによる二段階認証)

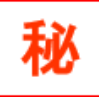

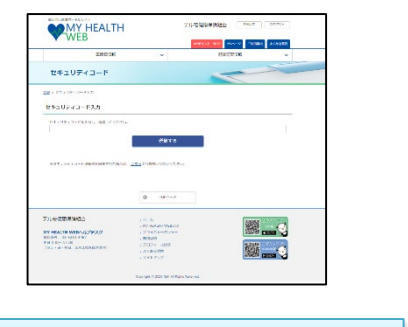

手元に届いた通知書に記載された【セキュリティ コード】を入力し、【送信する】をクリック

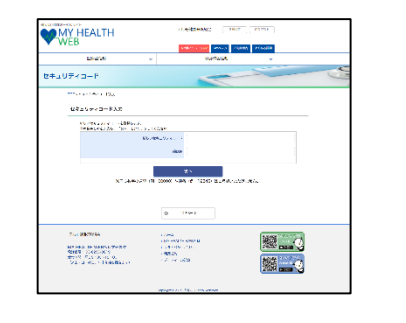

任意の半角数字5桁を入力し【次へ】をクリック

| MY HEALTH                                                                                       | R                                                                                                    | 6427 547 S-   |
|-------------------------------------------------------------------------------------------------|----------------------------------------------------------------------------------------------------|---------------|
| ▼ WED                                                                                           | and the second                                                                                                    | THEFT FOR THE |
| Line CA                                                                                         | -                                                                                                    |               |
| 世中ユリティコード                                                                                       |                                                                                                    |               |
| 325-1 - × 19-1 - FA.                                                                            |                                                                                                    |               |
| bha 3Fe 3-F7                                                                                    | us                                                                                                    |               |
| Read Street                                                                                     | 1484.454                                                                                                    |               |
|                                                                                                 | 85                                                                                                    |               |
|                                                                                                 | U THEAN                                                                                                    |               |
| 15 Xillionshee                                                                                  | U HONY                                                                                                    | an an         |
| 1.7 2006 the                                                                                    | () () () () () () () () () () () () () (                                                                                                    | ×             |
| 1.7 Zinko Kiwi<br>kari suku suku suku suku suku suku<br>kiki suku suku suku suku suku suku suku | 8 18000<br>- 2000<br>- 200 |               |

| 新しいセキュリティコードの登録完了後、 |  |
|---------------------|--|
| 【次へ】をクリック           |  |

| 三個東 保護          | A 107 R.C.       |  |
|-----------------|------------------|--|
| желия           | 90098            |  |
| A A ST & CALLAR | 0.0              |  |
| V-10-088Gelde   | 1859 147         |  |
| Skennenii       |                  |  |
|                 |                  |  |
| 被扶養者:           | 資格調査にご協力ください Okg |  |

「医療費情報」画面の上図のリンク(赤枠内のいずれか)をクリック

| WEB WEB                                                                                                    | 77                                                          | LENERGINES | 08 0770F |
|----------------------------------------------------------------------------------------------------|-------------------------------------------------------------|------------|----------|
| 2007038                                                                                                    | ~                                                           | (Batteria) | ,        |
| セキュリティコード                                                                                                    |                                                             | -          | ~        |
| <u>100</u> ×64507×0 F3.0                                                                                                    |                                                             |            |          |
| セキュリアイコード入力                                                                                                    |                                                             |            |          |
| TRADUCTORE BELOCED                                                                                                    |                                                             |            |          |
| N PT 1/24 / 14 P dest SUPPTIT M/1                                                                                                    | BETS                                                        |            |          |
| 1, 17 - 17 - 1 - 1 <b>- 1 - 1 - 1</b> - 1 - 1 - 1 - 1 - 1 - 1 - 1                                                                                                    | BETS<br>CTUTADODECTION                                      |            |          |
| NT-04-(1-)ののないのです。<br>(1-)のので、(1-)ののないのです。(1-)の<br>(1-)ので、(1-)のので、(1-)のので、(1-)(0-)ので、(1-)(0-)(0-)(0-)(0-)(0-)(0-)(0-)(0-)(0-)(0 | 2017.6<br>2. 179-17930-1791-1770-<br>0. 18910-9<br>1. 19-16 |            |          |
| NET. 104 (1-0 @#FENIFETER)<br>デルレ爆発「お読品<br>MT IEALEN WEN-A27(5.2)                                                                                                    |                                                             |            | ×.       |

| 新しく登録したセキュリティコードを入力し、   |
|-------------------------|
| 【送信する】をクリック             |
| ⇒ご覧になりたい「医療費情報」が閲覧できます。 |

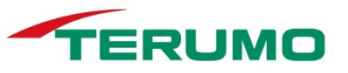

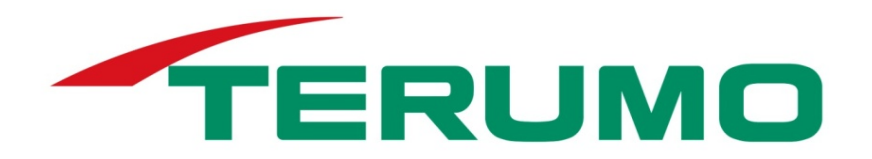